# Tremendous Integration for Alchemer Survey

The Alchemer Tremendous Integration is available as an add-on. If you are interested in purchasing the Tremendous Integration, please contact us for additional information.

At a high-level, Alchemer's integration with Tremendous allows you to easily:

• Send a Tremendous reward from an Alchemer survey.

#### Adding an Integration Action

- 1. Select an existing survey or create a new survey. Then navigate to the Survey Builder.
- 2. Click "Add New: Action"

You cannot add this Integration Action to the first page of the survey.

| Page 2: Add Page Title                  | @ Preview | <b>SAN</b> | <b>+</b> | ළු | × |
|-----------------------------------------|-----------|------------|----------|----|---|
| Let's add something to this blank page. |           |            |          |    |   |
| Add New: Question Text/Media Action     |           |            |          |    |   |

3. In the Add Action modal, scroll down to Integrations. Then click "Add" for one of your purchased integrations.

| Alchemer               | Customer Experience Survey                        | Help                     |
|------------------------|---------------------------------------------------|--------------------------|
| PRODUCTS               | BUILD STYLE TEST SHARE RESULTS + TOOLS +          |                          |
| Survey                 |                                                   | View Settings            |
| 🔏 Workflow             | Page 1: Add Page Title       • Preview            | ∕ + @ ×                  |
| TOOLS                  | ☑ This question has answer validation             |                          |
| On Audience            | Email format expected                             | + Move                   |
| 🔀 Design Library 👻     | 1. What is your email address?                    | Remove                   |
| 🗧 Research Library 🔹 🔇 |                                                   |                          |
| 🖓 Integrations 🗸       | INSERT: VQuestion Part / Media VAction Page Break |                          |
|                        | 2. Please tell us about your experience so far?   |                          |
| ACCOUNT                |                                                   | tter Move<br>Centre Copy |
| ố子 Account 🗸           |                                                   | × Remove                 |
| Support Center         |                                                   |                          |

| 1    |      |      |      |
|------|------|------|------|
| Int  | DO1  | rati | onc  |
| 1111 | LUGI | au   | 0115 |

Don't see what you're looking for? Explore our integrations

- 4. Select the action you would like to perform.
  - Send Tremendous reward

### Tremendous | Send Reward

Before configuring this integration action, you will need:

- Your Tremendous API key
- At least one reward setup and funded in your Tremendous account
- Fields in this survey that contain information about the person who should receive the reward (name, email, etc.)

Your browser does not support HTML5 video.

1. Select "Send Tremendous reward" for your action.

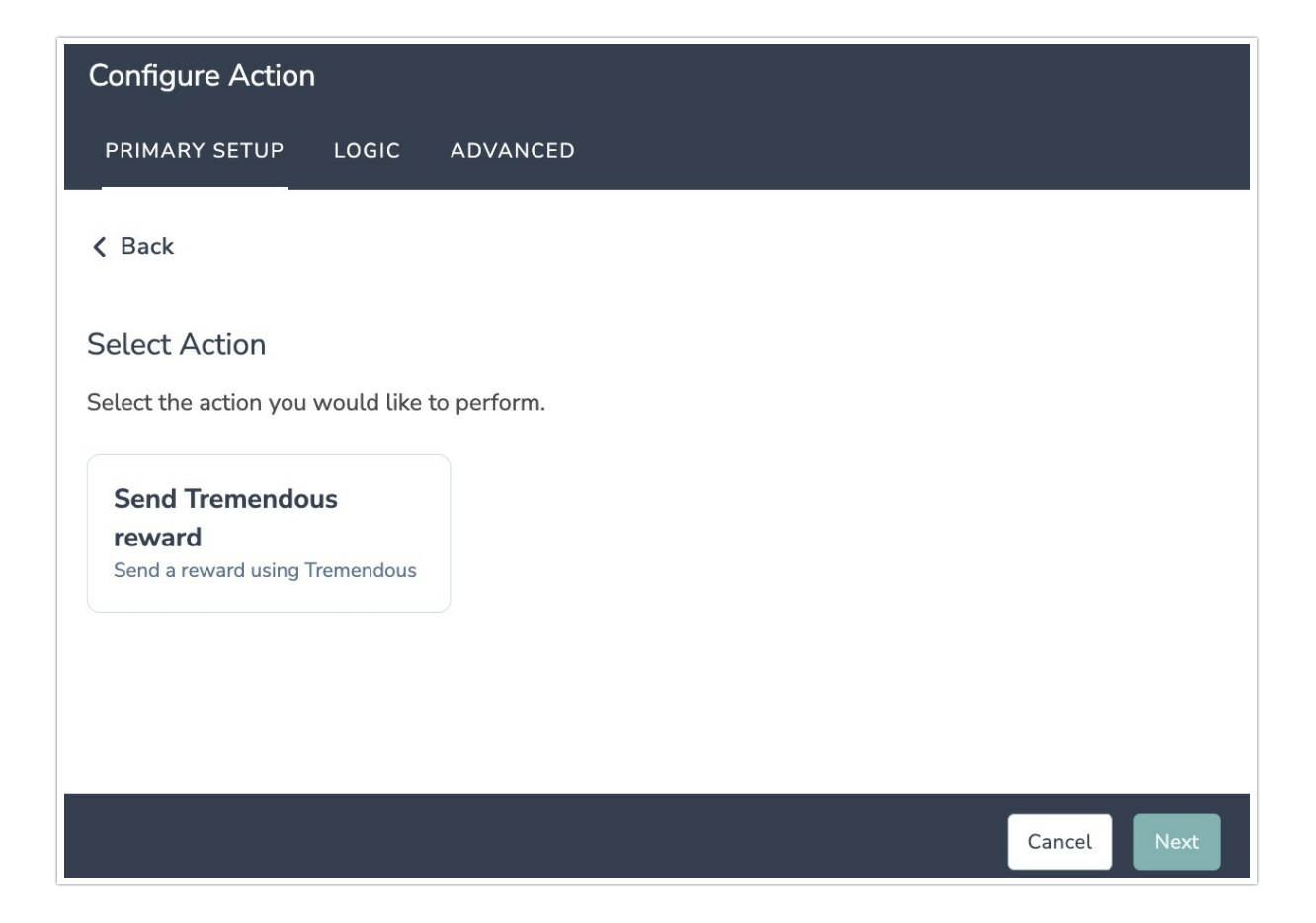

2. Click next on the integration overview screen.

| Configure Action                                                                                                    |
|----------------------------------------------------------------------------------------------------|
| PRIMARY SETUP LOGIC ADVANCED                                                                                                    |
| Tremendous   Send reward<br>Sends a reward using Tremendous                                                                                                    |
| <ul> <li>You will need:</li> <li>Your Tremendous API key</li> <li>At least one reward setup and funded in your Tremendous account</li> <li>Fields in this survey that contain information about the person who should receive the reward (name, email, etc.)</li> </ul> |
| Need help? <u>Learn more</u><br>v250207                                                                                                    |
| • • • • • • Previous Next                                                                                                    |

3. Authenticate with your Tremendous account. Click "Add a new account" then name your authentication and add your Tremendous API key.

| Configure Action                                                          |               |
|---------------------------------------------------------------------------|---------------|
| PRIMARY SETUP LOGIC ADVANCED                                              |               |
| Tramondaus I Authontisation                                               |               |
|                                                                           |               |
| Create a new authentication                                               | ×             |
| PRO Your authentication name                                              | · ···         |
| Type authentication name                                                  |               |
| Tremendo You need to type the authentication name to be able to continue. |               |
| Tremendous API key*                                                       | $\sim$        |
| No value                                                                  |               |
| Tremendous API key is required                                            |               |
| Previous                                                                  | Create        |
| • • • • • •                                                               | Previous Next |

4. Select your Tremendous environment. Then click "Create".

| Configure Action                                            |         |
|-------------------------------------------------------------|---------|
| PRIMARY SETUP LOGIC ADVANCED                                |         |
| Tremendous   Authentication<br>Authenticate with Tremendous |         |
| Tremendous connected                                        | ~ …     |
| Tremendous Environment*                                     |         |
| Tremendous Production                                       | $\sim$  |
|                                                             |         |
| Previou                                                     | ıs Next |

5. Select Funding Source, Campaign, and delivery method

| Configure Action                                          |          |        |
|-----------------------------------------------------------|----------|--------|
| PRIMARY SETUP LOGIC ADVANCED                              |          |        |
| Tremendous   Select reward options                        |          | 1      |
| Select the Tremendous reward and options you want to use. |          |        |
| Select Funding Source*                                    |          |        |
| balance (id: CGAQE4HK7333)                                |          | $\sim$ |
| Select Campaign*                                          |          |        |
| Campaign template with all options (id: VGP8CHCZ20Q1)     |          | $\sim$ |
| Select delivery method*                                   |          | I      |
| Email                                                     | I        | $\sim$ |
|                                                           |          |        |
|                                                           |          |        |
|                                                           | Previous | Next   |

6. Set the reward amount and input the currency code.

| Configure Actior      | 1           |            |  |          |      |
|-----------------------|-------------|------------|--|----------|------|
| PRIMARY SETUP         | LOGIC       | ADVANCED   |  |          |      |
| Tremendous   !        | Set rewa    | ard amount |  |          |      |
| Set the amount of the | e reward.   |            |  |          |      |
| Award amount*         |             |            |  |          |      |
| 1.00                  |             |            |  |          |      |
| Award amount must     | be at least | 0.01       |  |          |      |
| Currency code*        |             |            |  |          |      |
| USD                   |             |            |  |          |      |
|                       |             |            |  |          |      |
|                       |             |            |  |          |      |
|                       |             |            |  |          |      |
|                       |             |            |  |          |      |
|                       |             |            |  |          | 6    |
| • • • • • • •         |             |            |  | Previous | Next |

7. Select the fields in this survey that contain the person name and email/phone where the reward should be sent.

The email or phone field is required depending on the delivery method selected.

Any other mapped fields are optional.

| Configure Action                                                                                                    |                                                   |        |      |
|----------------------------------------------------------------------------------------------------|---------------------------------------------------|--------|------|
| PRIMARY SETUP LOGIC ADVANCED                                                                                                    |                                                   |        |      |
| Tremendous   Set reward recipient<br>Select the fields in this survey that contain the person name a<br>Either the email or phone field is required depending on the set | nd email / phone where the reward should be sent. |        |      |
| Other fields are optional.<br>Use this Alchemer field value                                                                                                    | To set this Tremendous field                      |        |      |
| Question   3. What is your email address? (id: 9) $$\sim$$                                                                                                    | Tremendous   recipient_email                      | ~      |      |
| Question   4. First name (id: 45) $$\sim$$                                                                                                    | Tremendous   recipient_name                       | $\sim$ | Ŵ    |
| Question   1. How likely are you to recommend [acco $$                                                                                                    | Tremendous   my_custom_field_1                    | ~      | Û    |
| Add a new mapping                                                                                                    | <b>b</b> ∂                                        |        |      |
| • • • •                                                                                                    | Previous                                          |        | Next |

8. *Optional.* You can get data back about the update to use in your survey.

| Configure Action                                                                                                 |                                      |               |
|----------------------------------------------------------------------------------------------------|--------------------------------------|---------------|
| PRIMARY SETUP LOGIC ADVANCED                                                                                     |                                      |               |
| Tremendous   Get data back<br>You can get data back about the update to use in your survey.<br>This is optional. |                                      |               |
| Use data from the action                                                                                         | To update this Alchemer survey field |               |
| Choose an option ^                                                                                               | Choose an option                     | × 🗊           |
| Tremendous   order   id Action   Metadata   status_code                                                          | N                                    |               |
| Action   Metadata   message<br>Action   Metadata   errors                                                        | 13                                   |               |
| Action   Metadata   execution_start_time Action   Metadata   raw_response                                        |                                      |               |
|                                                                                                    |                                      |               |
|                                                                                                    |                                      |               |
|                                                                                                    |                                      | Previous Next |

9. Click "Save" to complete integration set up.

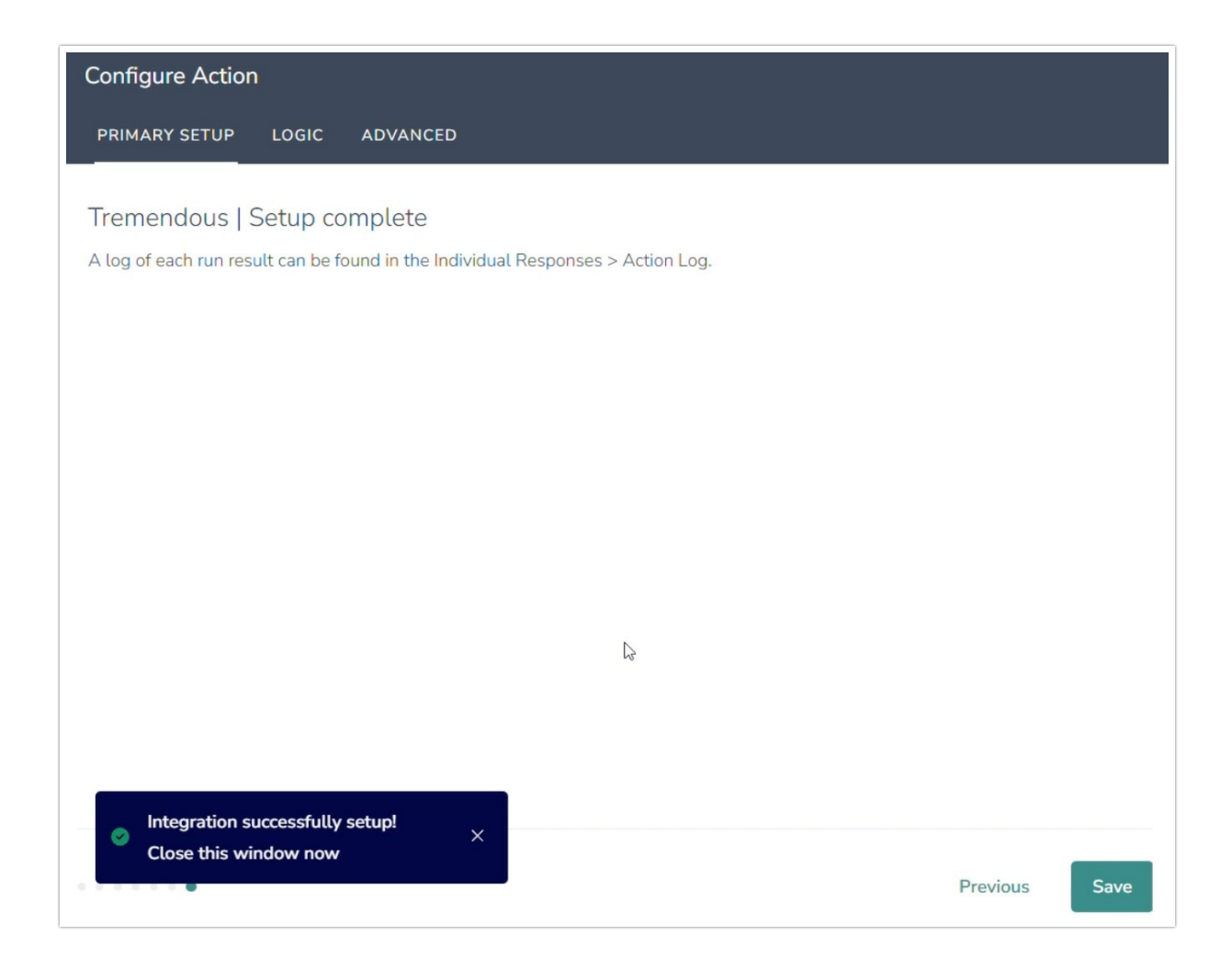

## Monitoring an Tremendous Integration Action

A log of each run result can be found in Results > Individual Responses > Action Log.

Select an individual response and then navigate to the Action Log. In the Action Log, you can monitor whether the action was successful.

## FAQs

- What permissions do I need within Alchemer to set up and use the Tremendous integration?
- > This integration doesn't fit my use cases, or I want to provide feedback to Alchemer!

#### **Related Articles**